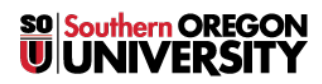

Knowledgebase > Application and Online Services Help > Office 365 > How to Sign In to Office 365 and install the desktop apps

How to Sign In to Office 365 and install the desktop apps Brad Christ - 2025-05-28 - Comments (0) - Office 365

This is a tutorial on how to install Microsoft Office 365 for your personal computers.

- To log into Office365, go to <u>https://m365.cloud.microsoft/</u> On the site, click on the button to sign in.
- 2. After clicking you should see something like the screen below.
  - Type in your *full SOU email address* (e.g. username@sou.edu) and then hit next.

| Sign in                    |      |
|----------------------------|------|
| username@sou.edu           |      |
| No account? Create one!    |      |
| Can't access your account? |      |
|                            | Next |
|                            |      |

If you have not already logged into Okta, you will be redirected to the login screen as shown below.

| Connecting to 1 Office 365                              |
|---------------------------------------------------------|
| orginal with your account to access microsoft onice acc |
|                                                         |
|                                                         |
|                                                         |
|                                                         |
|                                                         |
|                                                         |
|                                                         |
|                                                         |
| Sign In                                                 |
| Username                                                |
| username                                                |
|                                                         |
|                                                         |
| Next                                                    |
| B                                                       |
| Unlock account?                                         |
| Help                                                    |
| By accessing this system you are agreeing to            |
| tollow the university's Acceptable Use Policy           |
|                                                         |

- 4. After logging in, click a link to one of the online **Microsoft Office** apps to begin using it within your web browser.
- Click on the **Install and more** button in the top-right corner of the screen to install Microsoft Office apps.

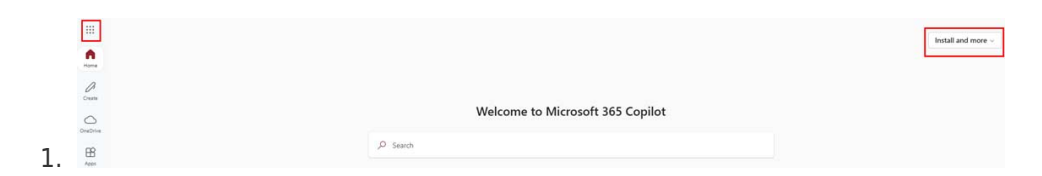

 You should get a drop-down menu that you shall want to select the Install Microsoft 365 apps button.

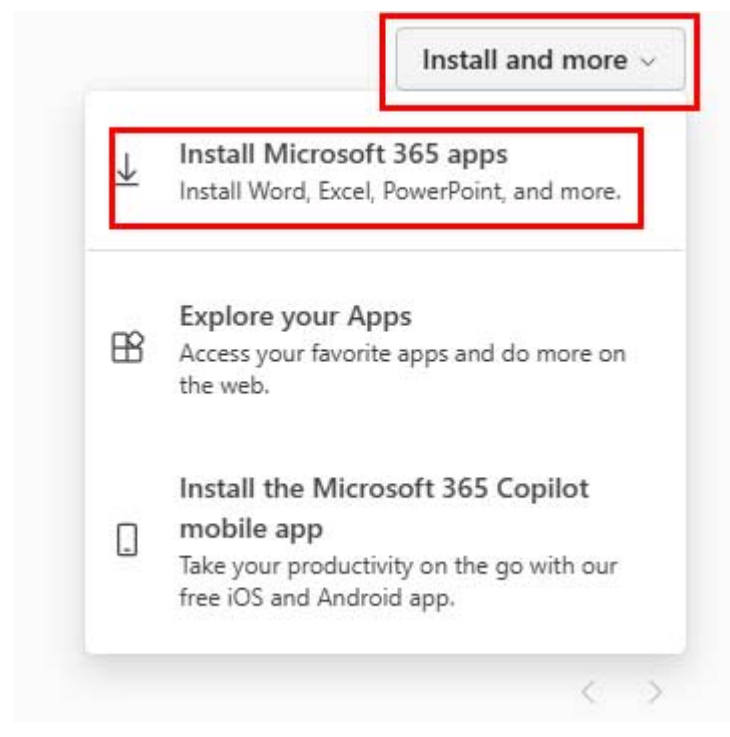

- 7. This should take you to a different page where you can find the **Install Office** button. The download may take a while depending on your connection speed.
- 8. After installing the apps on your computer, just sign in with your **SOU email address** when prompted during first launch.

| Office                    |          |               |
|---------------------------|----------|---------------|
| onice                     |          |               |
| Language ①                | Version  | Install Offic |
| English (United States) 🗸 | 64-bit 🗸 | Instan Office |

## Note

1.

There is another way to get to that screen that you can utilize. If you add your **Office 365 app** to your **Okta Dashboard**, then click on the Bento Menu on the top left of the page (usually,) and finally click on the **Microsoft 365** link you should be able to start on **point 5** of this tutorial.

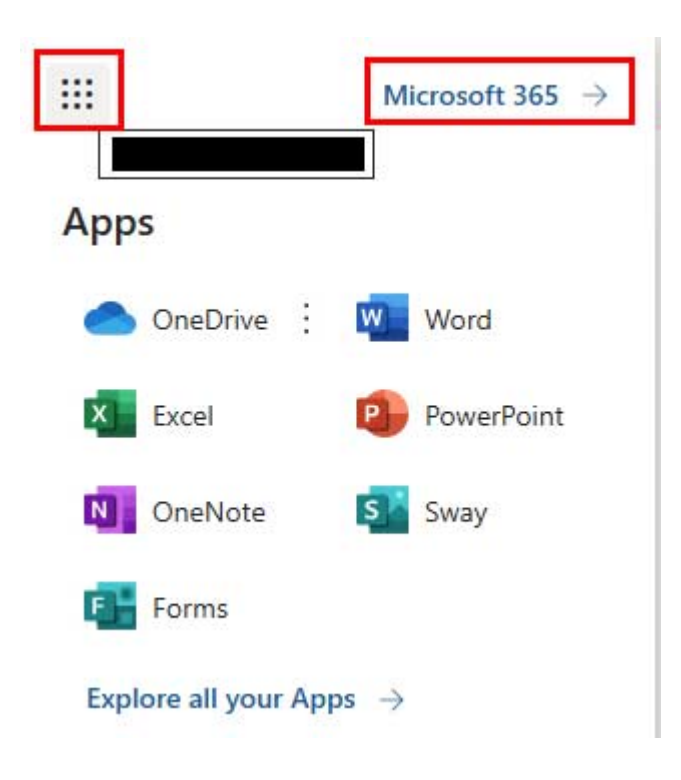

Setting Up Office 365 for Mobile

You can follow <u>this link</u> to see the instructions on how to utilize Office 365 on different mobile devices.